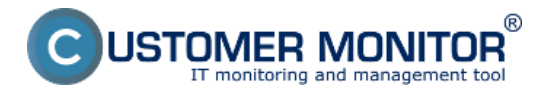

V tomto článku sa dozviete ako sa dá pomocou watchov nastaviť sledovanie dostupnosti a funkčnosti Exchange Servera. Prvý watch slúži na sledovanie bežiacích služieb (Service Running), tento watch sa nastavuje cez podmienku Service status a slúži na kontrolu či bežia všetky potrebné služby Exchange Servera.

### Service status

Podmienka slúžiaca na vyhodnotenie stavu služby (Service). Jedna zo základných funkčností stavu programov.

Sledovať môžete či je zvolená služba v stave: Running, Not Running, Installed, Not Installed, Stopped, Not Stopped, Start Pending, Not Start Pending

Pre Exchange server sa sledujú tieto dve služby **MSExchangeIS, MSExchangeTransport** ako podmienku si zvolíte Running - bežiaci a v prípade že z akéhokoľvek dôvodu prestane jedna zo služieb fungovať budete nato upozornený prostredníctvom emailu alebo SMS.

| G Watch Wizard                  |                                             |        |
|---------------------------------|---------------------------------------------|--------|
| Service                         | status                                      |        |
| Status<br>Running               | Name (display name optional)   MSExchangelS |        |
| Value from this<br>Always Never | condition send to CM server                 |        |
| Assess the state                | of watch                                    |        |
|                                 |                                             |        |
|                                 |                                             |        |
|                                 |                                             |        |
|                                 |                                             |        |
|                                 |                                             |        |
|                                 |                                             |        |
| < Back N                        | ext >                                       | Cancel |

Obrázok: Sledovanie funkčnosti služieb pre Exchange Server

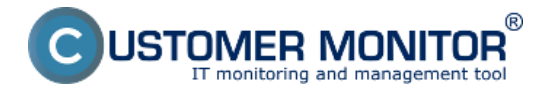

Watch Wizard

| Conditions for "dostupnost Exchange servera"                                                                                 |
|----------------------------------------------------------------------------------------------------|
| 1 Service Status "MSExchangelS" is "Running"<br>Check on each watch state evaluation<br>Each value will be sent to CM Server |
| Pridanie ďalšej<br>podmienky pre<br>vyhodnocovanie Watchu                                                                    |
| Add Condition Delete Condition                                                                                               |
| State of watch is OK if all conditions are true   FAIL - if at least one condition is false                                  |
| Delay for FAIL state. (Useful for supressing short term FAIL state)                                                          |
| Show Advanced Options                                                                                                    |
|                                                                                                    |
|                                                                                                    |
| Note: Watches are active from 5 min after the operating system start                                                         |
| < Back Next > Skip Actions >> Cancel                                                                                         |

Obrázok: Pridanie ďalšej podmienky pre vyhodnocovanie Watchu - MSExchangeTransport

## **E-Mail Loop Test**

E-Mail Loop Test je rozšírenou a kombinovanou obdobou podmienok POP3 a SMTP. Táto podmienka preverí odoslanie správy cez SMTP server a následne kontroluje prijatie správy na druhom serveri cez POP3 protokol. Nastavenie watchu pre E-Mail Loop Test je zobrazené na nasledujúcom obrázku.

Na obrázku vidno príklad pre testovanie odosielania zo servera smtp.company1.sk (krok 1), pomocou zadefinovaných adries odosielateľa, príjemcu a oneskorenia v sekundách po ktorom sa začne prijatie správy (krok 2) na pop3.company2.sk kontrolovať (krok 3). V kroku 4 si nastavte požadovanú periódu vykonávania testu.

- -

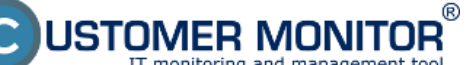

### Exchange server

Zverejnené na Customer Monitor (https://www.customermonitor.sk)

### Condition Definition

| Available Functions       E-Mail Loop Test         Directory Accessible<br>LoggedOn User       SMTP Server       [Port]         Windows Running Time<br>Operating System started<br>Date       SMTP Login]       [SMTP Password]         Date       Simple Login       user       seccesses         Day of Week       send E-Mail From       Send E-Mail To         Time       mailtester@company1.sk       mailtester@company2.sk         Wait sec]       30         Current IP       POP3 Server       [Port]         Porg Server       [Port]         Pop3 company2.sk       110         Ping RoundTripTime       [sinple Login]       veccesses         Ping Packet Loss       SMTP         SMTP       Operation       Test Period Unit         POP3       User       weccessful         Value from this condition send to CM server       @ Always         NMP       Never       Assess the state of watch         Environment Monitoring (http)       Assess the state of watch                                                                                                    |                               |                                                 |
|----------------------------------------------------------------------------------------------------|-------------------------------|-------------------------------------------------|
| Directory Accessible<br>LoggedOn User<br>Windows Running Time<br>Operating System started<br>Date<br>Day of Week<br>Time<br>TimeRange<br>Current IP<br>Performance Counter<br>Hardware Monitoring<br>Ping RoundTripTime<br>Ping Packet Loss<br>SMTP<br>POP3<br>HTTP, HTTPS<br>Transfer Speed<br>Transfer Speed                                                              | Available Functions           | E-Mail Loop Test                                |
| LoggedOn User<br>Windows Running Time<br>Operating System started<br>Date<br>Day of Week<br>Time<br>TimeRange<br>Current IP<br>Performance Counter<br>Hardware Monitoring<br>Ping RoundTripTime<br>Ping Packet Loss<br>SMTP<br>POP3<br>HTTP, HTTPS<br>Transfer Speed<br>Transfer Speed<br>Transf                                                          | Directory Accessible          | SMTP Server [Port]                              |
| Windows Running Time       Authentication       [SMTP Login]       [SMTP Password]         Date       Simple Login       user       user         Day of Week       mailtester@company1.sk       mailtester@company2.sk         TimeRange       Wait sec]       30         Current IP       POP3 Server       [Port]         Performance Counter       Hardware Monitoring       POP3 Server       [Port]         Ping RoundTripTime       pop3.company2.sk       110       nin       4         Value from this condition send to CM server       Operation       Test Period Unit       4         Value from this condition send to CM server       © Always       Never       Never         Environment Monitoring (smmp)       Environment Monitoring (smmp)       Assess the state of watch       Detail       Detail                                                                                                    | LoggedOn User                 | smtp.company1.sk 25                             |
| Operating System started       Date         Date       Simple Login         Day of Week       Imailtester@company1.sk         Time       Send E-Mail From         Send E-Mail From       Send E-Mail To         mailtester@company1.sk       mailtester@company2.sk         Current IP       POP3 Server         Porg RoundTripTime       Ping Pop3.company2.sk         Ping Packet Loss       Simple Login         SMTP       Simple Login         POP3       Transfer Speed         Transfer Speed       Transfer Speed         Transfer Speed       Always         SNMP       Never         Environment Monitoring (http)       Assess the state of watch                                                                                                    | Windows Running Time          | Authentication [SMTR Login] [SMTR Password]     |
| Date<br>Day of Week<br>Time<br>Time<br>TimeRange<br>Current IP<br>Performance Counter<br>Hardware Monitoring<br>Ping<br>Ping RoundTripTime<br>Ping Packet Loss<br>SMTP<br>POP3<br>HTTP, HTTPS<br>Transfer Speed<br>Transfer speed of FTP<br>SNMP<br>Environment Monitoring (http)<br>E-Mail Loop Test                                                                                                    | Operating System started      |                                                 |
| Day of Week<br>Time<br>Time<br>Time<br>TimeRange<br>Current IP<br>Performance Counter<br>Hardware Monitoring<br>Ping<br>Ping RoundTripTime<br>Ping Packet Loss<br>SMTP<br>POP3<br>HTTP, HTTPS<br>Transfer Speed<br>Transfer Speed<br>Transfer speed of FTP<br>SNMP<br>Environment Monitoring (http)<br>E-Mail Loop Test<br>Test Period Unit<br>Simple Login<br>Never<br>Environment Monitoring (http)<br>E-Mail Loop Test<br>Test Period Wate<br>Correct Counter<br>Assess the state of watch<br>Correct Counter<br>Correct Counter<br>Correct Counter<br>Correct Counter<br>Correct Counter<br>Correct Counter<br>Correct Counter<br>POP3 Server<br>POP3 Login<br>POP3 Login<br>POP3 Login<br>POP3 Login<br>POP3 Login<br>POP3 Login<br>POP3 Login<br>POP3 Login<br>POP3 Login<br>Correct Counter<br>POP3 Login<br>POP3 Login<br>Correct Counter<br>POP3 Login<br>Correct Counter<br>POP3 Login<br>POP3 Login<br>Correct Counter<br>POP3 Login<br>POP3 Login<br>POP3 | Date                          |                                                 |
| Time<br>TimeBange<br>Current IP<br>Performance Counter<br>Hardware Monitoring<br>Ping<br>Ping RoundTripTime<br>Ping Packet Loss<br>SMTP<br>POP3<br>HTTP, HTTPS<br>Transfer Speed<br>Transfer Speed<br>Transfer Speed of FTP<br>SNMP<br>Environment Monitoring (http)<br>E-Mail Loop Test                                                                                                    | Day of Week                   | Send E-Mail From Send E-Mail To                 |
| TimeRange   Current IP   Performance Counter   Hardware Monitoring   Ping   Ping RoundTripTime   Ping Packet Loss   SMTP   POP3   POP3   POP3   ITTP, HTTPS   Transfer Speed   Transfer Speed   Transfer speed of FTP   SNMP   Environment Monitoring (snmp)   Environment Monitoring (http)    Assess the state of watch                                                                                                    | Time                          | mailtester@company1.sk mailtester@company2.sk 2 |
| Current IP<br>Performance Counter<br>Hardware Monitoring<br>Ping<br>Ping RoundTripTime<br>Ping Packet Loss<br>SMTP<br>POP3<br>HTTP, HTTPS<br>Transfer Speed<br>Transfer speed of FTP<br>SNMP<br>Environment Monitoring (smp)<br>Environment Monitoring (http)<br>E-Mail Loop Test                                                                                                    | TimeRange                     | [Wait sec]                                      |
| Performance Counter<br>Hardware Monitoring<br>Ping<br>Ping RoundTripTime<br>Ping Packet Loss<br>SMTP<br>POP3<br>HTTP, HTTPS<br>Transfer Speed<br>Transfer Speed<br>Transfer speed of FTP<br>SNMP<br>Environment Monitoring (snmp)<br>Environment Monitoring (http)<br>E-Mail Loop Test<br>Transfer Speed<br>Transfer Speed<br>SNMP<br>Environment Monitoring (snmp)<br>Environment Monitoring (snmp)                                                                                                    | Current IP                    | 30                                              |
| Hardware Monitoring<br>Ping<br>Ping RoundTripTime<br>Ping Packet Loss<br>SMTP<br>POP3<br>HTTP, HTTPS<br>Transfer Speed<br>Transfer speed of FTP<br>SNMP<br>Environment Monitoring (snmp)<br>Environment Monitoring (snmp)<br>Environment Monitoring (http)                                                                                                    | Performance Counter           | POP3 Server [Port]                              |
| Ping   Ping RoundTripTime   Ping Packet Loss   SMTP   POP3   HTTP, HTTPS   Transfer Speed   Transfer speed of FTP   SNMP   Environment Monitoring (snmp)   Environment Monitoring (http)   E-Mail Loop Test                                                                                                    | Hardware Monitoring           | pop3.company2.sk 110 🥱                          |
| Ping RoundTripTime<br>Ping Packet Loss<br>SMTP<br>POP3<br>HTTP, HTTPS<br>Transfer Speed<br>Transfer speed of FTP<br>SNMP<br>Environment Monitoring (http)<br>E-Mail Loop Test                                                                                                    | Ping                          | Authentication [POP3 Login] [POP3 Password]     |
| Ping Packet Loss<br>SMTP<br>POP3<br>HTTP, HTTPS<br>Transfer Speed<br>Transfer speed of FTP<br>SNMP<br>Environment Monitoring (snmp)<br>Environment Monitoring (http)<br>E-Mail Loop Test                                                                                                    | Ping RoundTripTime            | Simple Login V user                             |
| SMTP<br>POP3<br>HTTP, HTTPS<br>Transfer Speed<br>Transfer speed of FTP<br>SNMP<br>Environment Monitoring (snmp)<br>Environment Monitoring (http)<br>E-Mail Loop Test                                                                                                    | Ping Packet Loss              | Operation Test Devied Linit                     |
| POP3<br>HTTP, HTTPS<br>Transfer Speed<br>Transfer speed of FTP<br>SNMP<br>Environment Monitoring (snmp)<br>Environment Monitoring (http)<br>E-Mail Loop Test                                                                                                    | SMTP                          | Successful = 10 min = 1                         |
| HTTP, HTTPS<br>Transfer Speed<br>Transfer speed of FTP<br>SNMP<br>Environment Monitoring (snmp)<br>Environment Monitoring (http)<br>E-Mail Loop Test                                                                                                    | POP3                          |                                                 |
| Transfer Speed<br>Transfer speed of FTP<br>SNMP<br>Environment Monitoring (snmp)<br>Environment Monitoring (http)<br>E-Mail Loop Test                                                                                                    | HTTP, HTTPS                   |                                                 |
| Transfer speed of FTP<br>SNMP<br>Environment Monitoring (snmp)<br>Environment Monitoring (http)<br>E-Mail Loop Test                                                                                                    | Transfer Speed                | Value from this condition send to LM server     |
| SNMP<br>Environment Monitoring (snmp)<br>Environment Monitoring (http)<br>E-Mail Loop Test                                                                                                    | Transfer speed of FTP         | Always                                          |
| Environment Monitoring (snmp)<br>Environment Monitoring (http)<br>E-Mail Loop Test                                                                                                    | SNMP                          | O Never                                         |
| Environment Monitoring (http)  E-Mail Loop Test                                                                                                    | Environment Monitoring (snmp) |                                                 |
|                                                                                                    | Environment Monitoring (http) | Assess the state of watch                       |
|                                                                                                    | E-Mail Loop Test              |                                                 |
|                                                                                                    |                               |                                                 |
| UK                                                                                                    |                               | OK Cancel                                       |

Obrázok: Nastavenie watchu pre E-Mail Loop Test

V exchange 2003 až 2010 je potrebné zapnuť službu Exchange pop3, je potrebná voľba automatického štartu.

V Exchange 2007 po zapnutí služby Microsoft Exchnage 2007 musíte urobiť ešte ďalšie kroky ! Robia sa v Exchange PowerShell command (je to ikonka programu v rámci Exchange programovej skupiny)

1.Povoliť pre celý server Plaintext zadávanie mena, hesla Set-PopSettings -LoginType PlainTextLogin

(Inak budete mať chybovú hlášku : -ERR Command is not valid in this state.)

2. Pre usera povoliť prístup POP3

Set-CASMailbox -Identity **meno\_boxu** -POPEnabled \$true

a môžeme ešte určiť, či to má byť default protokol, ale to už asi nie je nutné Set-CASMailbox -Identity **meno\_boxu** -PopUseProtocolDefaults \$true

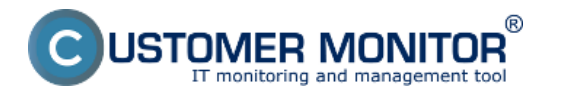

### Free space on disk

Táto podmienka slúži na kontrolu voľného miesta na disku, v prípade Exchange servera sa používa na monitorovanie voľného miesta pre exchange datastory pretože v prípade ich naplnenia by prestali používateľom chodiť emaily.

Kliknutím na ikonku disku v kroku 1 vylistujte v zozname diskov - vyberiete si datastor exchange servera. V kroku 2 nastavíte vhodný operátor a hodnotu k jednotke to znamená minimálne voľné miesto na disku, ktoré keď sa zmenší watch prejde do stavu Fail a vy budete o nedostatku voľného miesta informovaný emailom alebo SMS správou.

| Condition Definition                                                                                                    |                                                                                                    |
|----------------------------------------------------------------------------------------------------|----------------------------------------------------------------------------------------------------|
| Available Functions                                                                                                    | Free Space On Disk                                                                                                    |
| Watch State<br>Network Presented<br>Memory Usage<br>CPU Usage<br>Disk Activity<br>Disk Queue Length<br>Network Adapter Usage<br>Internet IP Traffic<br>Internet IP Traffic<br>Internet IP Transferred Data<br>Free Space On Disk<br>Exists File<br>File Size<br>Files Size in Directory<br>Exists Directory<br>Directory Accessible<br>LoggedOn User<br>Windows Running Time<br>Operating System started<br>Date<br>Day of Week<br>Time<br>TimeRange<br>Current IP | Drive       1       0       2       Free Space       Unit       3         C:       •       5       2       •       1       2       •         Value from this condition send to CM server       •       1       2       •       •       •         If value changes more than       1       2       •       •       •       •         Always       •       Never       •       •       •       •       •         Assess the state of watch       •       •       •       •       •       • |
|                                                                                                    | OK Cancel                                                                                                    |

Obrázok: Nastavenie sledovania voľného miesta na disku

Vyhodnocovanie týchto watchov sa dá pozrieť aj na CM portáli v časti *CM IT monitoring -> Zobrazenia -> Watches online monitoring.* V tejto časti môžete aj vzdialene editovať jednotlivé watche a meniť parametre pre vyhodnocovanie podľa potreby.

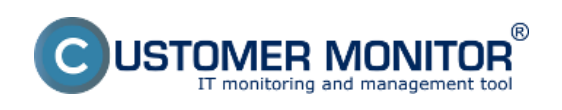

| CD                              | E  | SK                         | Admin      | zóna CM IT m                              | onitoring                               | CDESK                                            |                          |                                                                                                    |                                                                                                    | Slovensk                         | y Kredit           | Manual Operá                    | tor: Meno Op                | erátora 🗸 |
|---------------------------------|----|----------------------------|------------|-------------------------------------------|-----------------------------------------|--------------------------------------------------|--------------------------|----------------------------------------------------------------------------------------------------|----------------------------------------------------------------------------------------------------|----------------------------------|--------------------|---------------------------------|-----------------------------|-----------|
| τ.e                             | Ze | obrazenia C                | 😼 w        | atches (Online                            | monitoring                              | 3)                                               |                          |                                                                                                    |                                                                                                    |                                  |                    |                                 |                             |           |
| Oblibené                        |    | Počítače                   | Spoločnosť |                                           | Počitač &<br>Umiestnenie                |                                                  | Zoradit pod              | n CNHD 💌                                                                                                    | Zoradit' Wate                                                                                         | thes podfa                       | Rezvitu 💌          |                                 |                             |           |
| 1                               |    | Online informácie          | Meno Watch | u exchange                                | Current status                          |                                                  | Zoradiť ako              | Vzostupne 💌                                                                                                    | Zoradit' Wate                                                                                         | thes also                        | Vasstupne 💌        | Hadat                           |                             |           |
| Upscamenia                      |    | Walches                    | Operator   |                                           | Zobrazif                                | Pod sebou                                        | I True III I             | False 🗹 Unknown                                                                                                    | Vypnutë w                                                                                             | vatche 🗆 Lei                     | n online PC        |                                 |                             |           |
| 1.20                            |    | Internet bandwidth monitor | Zoznam w   | stohes ( zobrazené 2 po                   | iložky ]                                |                                                  |                          |                                                                                                    |                                                                                                    |                                  |                    | Report z porúc                  | h Watches                   |           |
| Colorazienia<br>Zobrazienia     |    | Zóny<br>Zmeny na počítači  | Stav Me    | 10                                        | Hodeota                                 |                                                  | Posledná<br>zmena stavu  | Podmienky k urče                                                                                                    | eniu stavu                                                                                            | <u>CILID</u><br>počitača         | Meno<br>počitača v | Uniestaenie                     | Posl.<br>online<br>spojenie |           |
| <u></u>                         |    | Folo dokumentácia          |            |                                           |                                         |                                                  |                          |                                                                                                    |                                                                                                    |                                  | 2003               |                                 | s CM                        |           |
| Aptitacióni<br>climy            |    | CMDB Dashboard             | • Exc      | hange Server - Voine<br>Into pre databazu | Free S<br>116.82 0<br>Free S<br>28.47 0 | ipace S3<br>Bitto MB<br>Ipace T1<br>Bitto MB     | 20. Aug 2012<br>13:08:52 | OK - because all col<br>TRUE - Free Spar<br>(116.82 GB) > 1900<br>TRUE - Free Spar<br>(28.47 GB) > 1000 II           | nditions are true<br>ce on "5.1"<br>MB<br>ce on "T.1"<br>18                                           | MDSV06                           | MEDP-EX            | Serverovna,<br>Miestnosť 3.11   | 31. Aug<br>2012<br>15:57:29 | Editoxat  |
| Systèmené<br>ziny<br>Manajaraki |    |                            | e Ex       | change Server - Mail<br>o test            | E-Ital<br>sntp.se.sk<br>succ            | LoopTest<br>>medg-ex<br>cessful                  | 20. Aug 2012<br>13:06:52 | OK - because all co<br>TRUE - success<br>E-MaiLcopTest<br>sintp.se.skmedp-e<br>2012 15:20:30)<br>Delay for PALED sta | nditions are true<br>tul<br>x (31, 8,<br>de la 35m Da                                                 | MDSV06                           | MEDP-EX            | Serverovna,<br>Illeatnosf 3.11  | 31, Aug<br>2012<br>15:57:20 | Editoriat |
| Tromate                         |    |                            | • Ex       | hange running                             | Service M<br>Ru<br>Service MSEx<br>Ru   | SExchangelS<br>nning<br>changeTransport<br>nning | 28. Aug 2012<br>60 22 29 | OK - because all col<br>TRUE - Service 11<br>Running, curratal, R<br>TRUE - Service 11<br>status is Running, co      | nditions are true<br>MSExchangelS" a<br>unning<br>MSExchangeTran<br>untistat, Running<br>to is do for | ntatus is<br>MDSV06<br>raport" 🙆 | MEDP-EX            | Serverovna,<br>Illiestnosť 3.11 | 31. Aug<br>2012<br>15:57:20 | Editexat  |

Obrázok: Výsledné nastavenie všetkých troch watchov na sledovanie dostupnosti Exchange servera

## HTTP, HTTPS

Touto podmienkou môžete sledovať funkčnosť požadovanej HTTP, alebo HTTPS lokality pomocou http, alebo https protokolu, v našom prípade budeme sledovať dostupnosť stránky pre **web acces Exchange servera.** Postup nastavenia je znázornený na nasledujúcich obrázkoch.

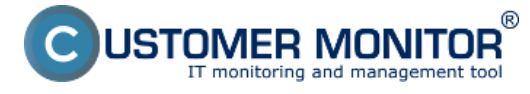

Watch Wizard

## Add condition for "dostupnost web acces"

| Performance                                                                                                    | Health of systems                                                                                                    | Security                                                                                                    |
|----------------------------------------------------------------------------------------------------|----------------------------------------------------------------------------------------------------|----------------------------------------------------------------------------------------------------|
| Memory usage                                                                                                    | <ul> <li>EventLog Events Count<br/>(for Windows Vista and newer)</li> </ul>                                                                                                    | Running user process                                                                                                    |
| <ul> <li>Disk activity</li> <li>Disk read / write queue length</li> <li>Network adapter usage</li> <li>Process usage (memory, CPU)</li> <li>Performance counters</li> <li>Transfered speed in LAN,<br/>Harddrives</li> <li>Transfered speed of FTP</li> <li>Internet IP trafic (transfer speed)</li> <li>Internet IP trafic (transfer speed)</li> </ul> | <ul> <li>Free space on disk.</li> <li>Service status</li> <li>Loaded Device Driver</li> <li>Running process</li> <li>E-Mail looping test (SMTP -&gt; POP3)</li> <li>Ping RTT (response time)</li> <li>Ping packet loss</li> <li>File size</li> <li>Files size in directory</li> <li>Eiles count in directory</li> </ul> | <ul> <li>Unauthorized admin process</li> <li>LoggedOn user</li> <li>Time limitations</li> <li>Date</li> <li>Day of Week</li> <li>Time</li> <li>Time Range</li> <li>Custom conditions</li> <li>SNMP</li> <li>CHAT</li> </ul> |
| Preddefined performance templates     Check accessibility                                                                                                    | <ul> <li>Start / Restart DS</li> <li>Windows running time</li> </ul>                                                                                                    | <ul> <li>CHAT Variable</li> <li>CHAT Numeric Variable</li> </ul>                                                                                                    |
| Ping     SMTP     POP3     Exists file     Exists directory     Accessible directory     Current IP     Network presented     (active any network adapter)                                                                                                    | <ul> <li>Hardware Monitoring</li> <li>HW monitoring of server<br/>(HP, DELL, FUJITSU)</li> <li>LINUX monitoring</li> <li>Environment Monitoring (snmp)</li> <li>Environment Monitoring (http)</li> <li>Preddefined health templates</li> </ul>                                                                          | CHAT Vector Variable<br>Use state of another Watch<br>Watch state                                                                                                    |
| < Back Next >                                                                                                    |                                                                                                    | Cancel                                                                                                    |

Obrázok: Podmienka pre sledovanie HTTP, HTTPS

Skopírujete si adresu pre web acces.

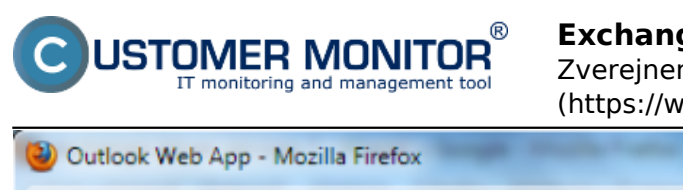

## Exchange server

Zverejnené na Customer Monitor (https://www.customermonitor.sk)

| Outlook Web App - Mozilla Firefox                                                            |     |   |
|----------------------------------------------------------------------------------------------|-----|---|
| Súbor Upraviť Zobraziť História Záložky Nástroje Pomocník                                    |     |   |
| Outlook Web App +                                                                            |     |   |
| E https://outlook.vasadomena.sk/owa/auth/logon.aspx?replaceCurrent=1& > Scoogle              | ۶ م | ł |
|                                                                                              |     |   |
|                                                                                              |     |   |
|                                                                                              |     |   |
|                                                                                              |     |   |
| Microsoft*                                                                                   |     |   |
| Outlook web App                                                                              |     |   |
|                                                                                              |     |   |
| Zebeznočenie (zebreziť serustlenie )                                                         |     |   |
| Zabezpecenie (Zobrazit vysvetienie)                                                          |     |   |
| <ul> <li>Toto je verejný alebo zdieľaný počítač</li> <li>Toto je súkromný počítač</li> </ul> |     |   |
|                                                                                              |     |   |
| Použite odľahčenú verziu Outlook Web App                                                     |     |   |
| Doména\meno používateľa:                                                                     |     |   |
|                                                                                              |     |   |
| Hesio:                                                                                       |     |   |
| Prihlásiť sa                                                                                 |     |   |
|                                                                                              |     |   |
| © 2010 Microsoft Corporation. Všetky práva vyhradené.                                        |     |   |
|                                                                                              |     |   |
|                                                                                              |     |   |
|                                                                                              |     |   |
|                                                                                              |     |   |
|                                                                                              |     | _ |

Obrázok: Adresa pre web acces, ktorú skopírujete do nastavení watchu

Do okna Url nakopírujete adresu pre web acces a kliknete na tlačidlo zobrazené na nasledujúcom obrázku pre nastavenie sledovanej časti stránky pre web acces.

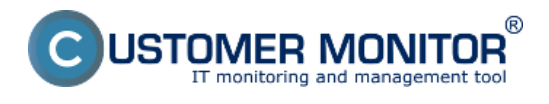

| Watch Wizard<br>HTTP, HTTPS<br>Url<br>https://outlook.vasadomena.sk/owa/<br>[Required string in the server response<br>[Http User] | /auth/logon.aspx?replaceCurrent=1&url=1<br>e]<br>[Http Password] | https%3a%2f%2foutlook.seal.sk%2f0wa%2f         |
|----------------------------------------------------------------------------------------------------|------------------------------------------------------------------|------------------------------------------------|
| Allowed compression<br>All supported by C-Monitor -<br>[Proxy Server]                                                              | Request ver.<br>1.0 -<br>[Port]                                  | Tu si vyberiete,                               |
| [Proxy User]<br>[Retries] [Timeout in sec]<br>Operation Test Period Unit                                                           | [Proxy Password]                                                 | ktorá časť sa má<br>sledovať a<br>vyhodnocovať |
| Value from this condition send<br>Always<br>Never<br>Assess the state of watch                                                     | to CM server                                                     |                                                |
| < Back Next >                                                                                                    |                                                                  | Cancel                                         |

Obrázok: Do nastavenia podmienky vložíte adresu web accesu Exchange servera

Zvolíte si časť, ktorej zobrazovanie sa bude sledovať, odporúčame si zvoliť časť kde sa zadáva napr. meno alebo heslo.

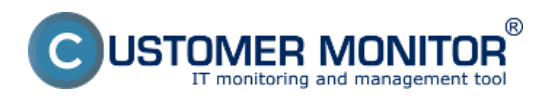

Watch Wizard

## HTTP, HTTPS

| Required string i                   | G Select Text Line from HTTP server response                                                                                                    |                                                       |
|-------------------------------------|----------------------------------------------------------------------------------------------------|-------------------------------------------------------|
| [Http User]                         | Select the row containing Required String                                                                                                    |                                                       |
| Allowed compres<br>All supported by |                                                                                                    | Odporúčame vybrať jednu                               |
| Proxy Server]                       |                                                                                                    | možnosti napr. sledovanie<br>zobrazenia požiadavky na |
| Proxy User]                         |                                                                                                    | vloženie hesla alebo mena                             |
| Retries] [Tim                       | I nowrap> <label for="username">Domain\user name:</label><br>I plass="txtpad"> <input <="" class="txt" id="username" name="username" td="" type="text"/> <td>&gt;04</td> | >04                                                   |
| Operation                           | I nowrap> <label for="password">Password:</label>                                                                                                    |                                                       |
| Value from th                       | I class="txtpad"> <input class<="" id="password" name="password" td="" type="password"/> <td>="txt" onfocus="g_fFcs=0"&gt;</td>                                          | ="txt" onfocus="g_fFcs=0">                            |
| Always                              |                                                                                                    | -                                                     |
| Never                               |                                                                                                    |                                                       |
| Assess the st                       | Save Copy Find Find Next                                                                                                    | OK Cancel                                             |
|                                     |                                                                                                    |                                                       |

Obrázok: Vyberiete si text, ktorého zobrazenie sa má kontrolovať, odporúčame časť kde sa zobrazuje výzva na zadanie mena alebo hesla

Zadáte podmienku pre vyhodnocovanie a časový interval testovania dostupnosti.

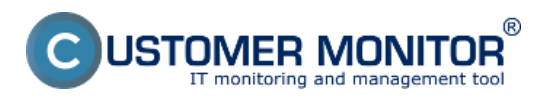

Watch Wizard

# HTTP, HTTPS

| <input id="&lt;/th"/> <th>"password" name="passwor</th> <th>d" type="password" class="txt" onfocus="g_fFcs</th> <th>=0''&gt;</th> | "password" name="passwor | d" type="password" class="txt" onfocus="g_fFcs | =0''> |
|----------------------------------------------------------------------------------------------------|--------------------------|------------------------------------------------|-------|
| Http User]                                                                                                    | [Http Password]          |                                                |       |
| Illowed compression                                                                                                    | Request ver.             |                                                |       |
| Proxy Server]                                                                                                    | • 1.0                    | [Port]                                         |       |
| Proxy User)                                                                                                    | [Proxy Password]         |                                                |       |
| Pperation Test Period<br>Successful                                                                                               | i Unit<br>min v          |                                                |       |
| <ul> <li>Always</li> </ul>                                                                                                    | I SEND TO CW SELAEL      |                                                |       |
| Never                                                                                                    |                          |                                                |       |
|                                                                                                    |                          |                                                |       |

Obrázok: Nastavíte podmienky pre vyhodnocovanie a kliknete na tlačidlo next

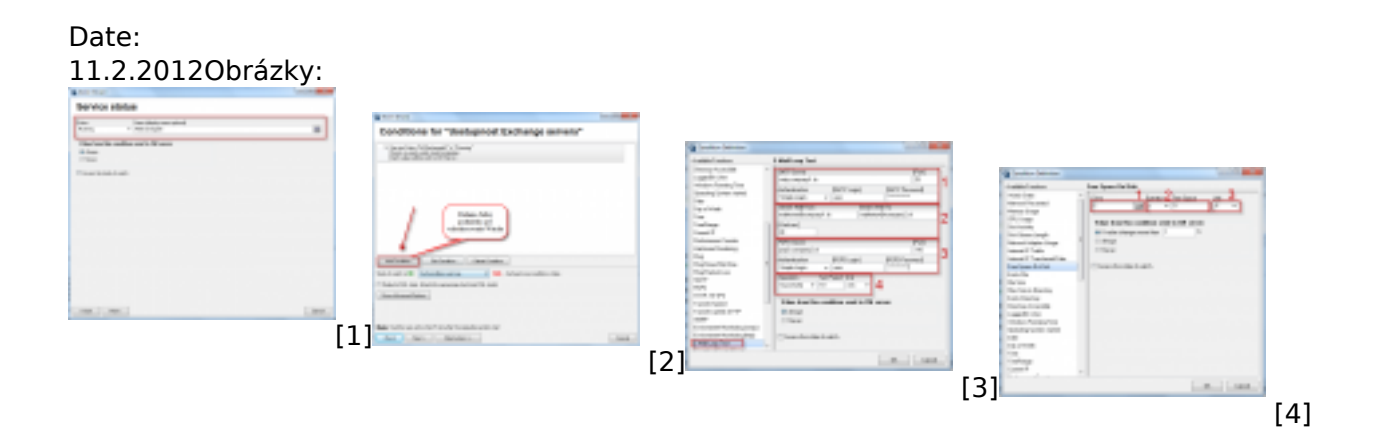

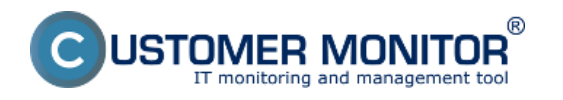

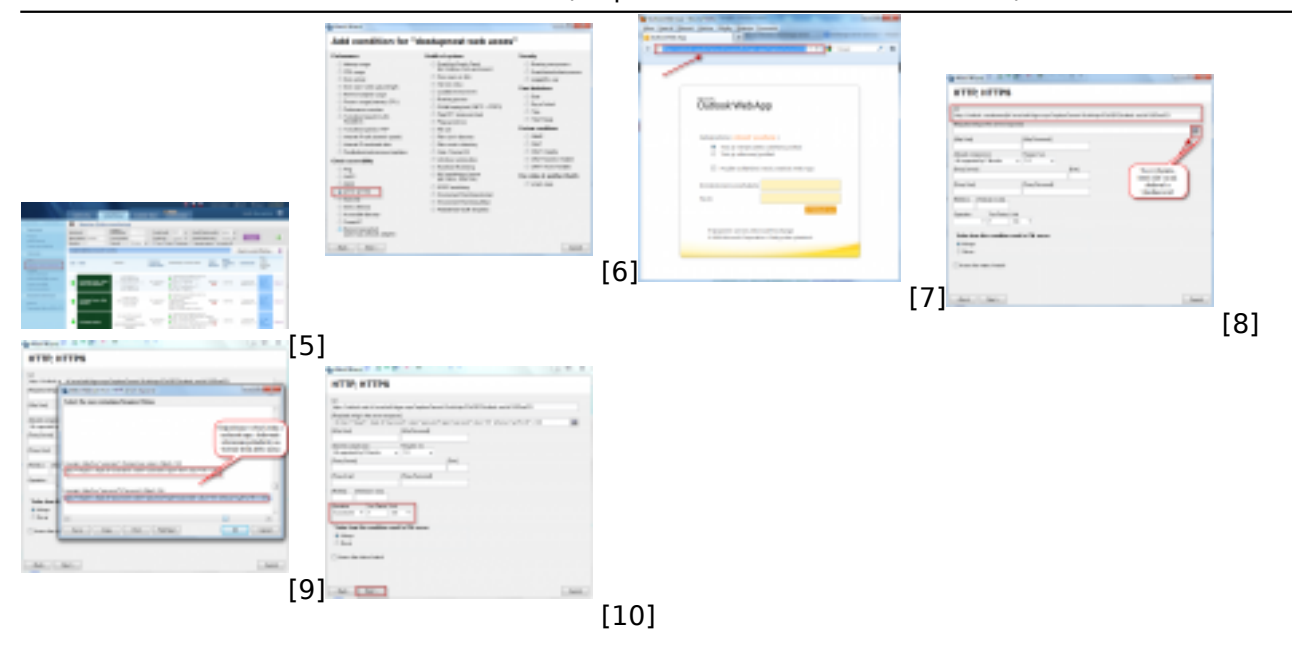

### Odkazy

- [1] https://www.customermonitor.sk/sites/default/files/service%20runing.png
- [2] https://www.customermonitor.sk/sites/default/files/service%20runing2.png
- [3] https://www.customermonitor.sk/sites/default/files/E-Mail%20Loop%20Test\_0.png
- [4] https://www.customermonitor.sk/sites/default/files/free%20space%20on%20disk\_0.png
- [5] https://www.customermonitor.sk/sites/default/files/watche%20final.png
- [6] https://www.customermonitor.sk/sites/default/files/web%20acces%201.png
- [7] https://www.customermonitor.sk/sites/default/files/web%20acces%202.png
- [8] https://www.customermonitor.sk/sites/default/files/web%20acces%203.png
- [9] https://www.customermonitor.sk/sites/default/files/web%20acces%204.png
- [10] https://www.customermonitor.sk/sites/default/files/web%20acces%205.png